26-07-2022 Versión 11

CM-FR-006

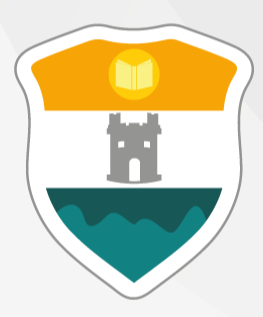

## INSTITUCIÓN UNIVERSITARIA COLEGIO MAYOR DE ANTIOQUIA®

# **CERTIFICADOS EN LINEA**

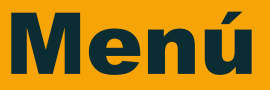

Clic en la sección que desea visualizar o puede pasar a la siguiente página.

Recomendaciones

Ingreso al Sistema

Solicitud de Certificado

Pago del Certificado

Carga del Pago del Certificado

Entrega del Certificado

Información Adicional

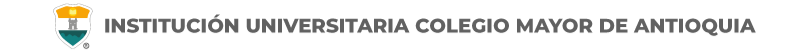

### Antes de iniciar su proceso tenga en cuenta lo siguiente:

Se recomienda hacer este proceso desde un equipo de escritorio o portátil, no lo realice desde el celular o tablet.

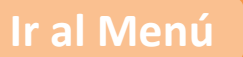

# **INGRESO AL SISTEMA**

Accedemos a la plataforma **Accademia U**, desde el icono "Mi Colmayor" encontrado en la parte superior del sitio web **www.colmayor.edu.co** 

| INSTITUCIÓN UNIVERSITARIA<br>COLEGIO MAYOR<br>DE ANTIOQUIA® TRANSPARENCIA Y ACCESO A LA INFORMACIÓN PÚBLICA ATENCIÓN Y SERVICIOS A LA CIUDADANÍA | a participa © <sup>1</sup> GOV.CO (ES) (E 占 |
|----------------------------------------------------------------------------------------------------|---------------------------------------------|
| INSTITUCIONAL ADMISIONES FACULTADES BIENESTAR BIBLIOTECA EXTENSIÓN INVESTIGACIÓN INTERNACIONALIZA                                                |                                             |
|                                                                                                    | Correo Administrativos                      |
|                                                                                                    | Correo Estudiantil                          |
| Banco de hojas o                                                                                                    | Accademia U- Estudiantes                    |
|                                                                                                    | MI U Virtual                                |
|                                                                                                    | @Medellin                                   |
| Haz clic aqui para                                                                                                    | Plataforma Investiga                        |
| 2 realizar registro                                                                                                    | Plataforma SIPEX                            |
|                                                                                                    | PQRSFD                                      |

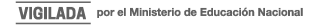

Ingrese con el usuario alfabético, con el cual ingresa normalmente.

| 0 | Accademia<br>Accademia<br>Accademia Universitarios |
|---|----------------------------------------------------|
|   | Usuario                                            |
|   | Contraseña 📀                                       |
|   | O Mostrar contraseña                               |
|   | Acceso                                             |
|   | Olvido su contraseña?                              |
| / | Consultar usuarlo                                  |

WWW.COLMAYOR.EDU.CO

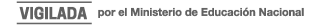

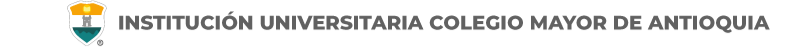

Si no recuerda su contraseña la puede restablecer dando clic en "olvidó su contraseña".

**NOTA IMPORTANTE:** Al realizar el procedimiento de recuperar la contraseña, <u>debe tener el correo</u> <u>personal y la pagina institucional abiertos en el mismo navegador</u>, de lo contrario no se realizará el envío del correo.

De clic donde dice "Olvido su contraseña", aparecerá el siguiente mensaje.

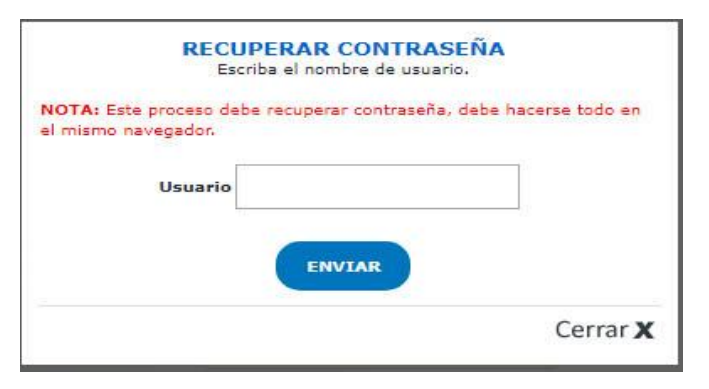

Debe escribir su usuario y le será enviado un correo a su <u>email personal</u> asociado para restablecer su contraseña. Recuerde, el correo debe estar abierto en el mismo navegador.

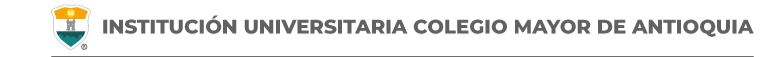

### Recuperar Password 🕺 🖶 🗹

Recuperar Password <mailer-noreply@colmayor.edu.co> 9:51 (hace 1 hora) 📩 🔦 🕻

MODULO ADMINISTRACIÓN SITIO WEB Institución Universitaria Colegio Mayor de Antioquia

Hola

#### RECUPERAR CONTRASEÑA

Para recuperar sus datos de inicio de sesión, por favor copie y pegue la siguiente dirección en su navegador:

accademia.colmayor.edu.co/u/index.php?&u=16363&ky=DDp2WV4IP9G0zNGkrsPT

Tenga en cuenta que el enlace tiene un tiempo de **60 minutos** de vigencia determinado por el servidor. Transcurrido este tiempo, tendrá que volver a pedirnos que recuperemos su contraseña. Ingrese a su correo personal y dé clic en el enlace del mensaje.

En caso de no visualizar el correo en la bandeja de entrada, verifique el correo no deseado o spam.

WWW.COLMAYOR.EDU.CO

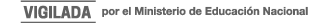

#### **INGRESO AL SISTEMA**

📕 INSTITUCIÓN UNIVERSITARIA COLEGIO MAYOR DE ANTIOQUIA

El enlace abrirá una ventana donde debe ingresar la nueva contraseña. El sistema le solicitará que cambie la contraseña con las siguientes condiciones:

- Tener mínimo 8 (ocho) caracteres.
- Incluir una letra mayúscula.
- Incluir un número.

Luego de esto podrá dar clic en el botón guardar.

|                              | Cambiar Contraseña                                                                                                    |   |         |
|------------------------------|----------------------------------------------------------------------------------------------------|---|---------|
| 0                            | La contraseña debe tener los siguientes parámetros:<br>*La longitud debe ser mínimo de 8 caracteres.<br>*Tiene que tener mínimo una letra mayúscula y un número. |   |         |
| Contraseña I<br>Contraseña ( | Nueva:                                                                                                    | ] | Guardar |

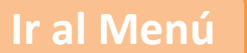

# **SOLICITUD DE CERTIFICADO**

## **SOLICITUD DE CERTIFICADO**

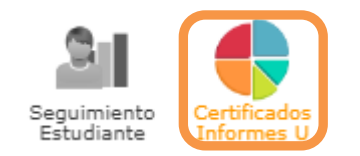

Cuando ingrese en el botón Certificados Informes U y de Clic Clic en **Solicitar Certificados** 

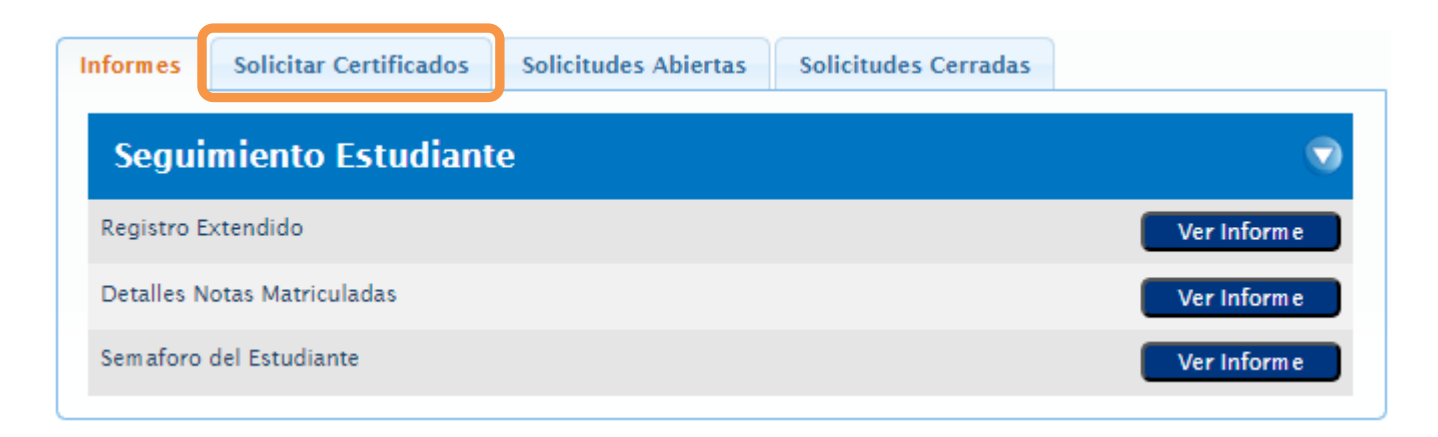

Encontrará los diferentes tipos de Certificados con los que cuenta el sistema, indicando el nombre del Certificado a solicitar, el valor, el subperíodo que hace referencia al periodo académico actual, Previsualización, donde podrá dar Clic en el botón Ver, y el cual le mostrará un ejemplo del Certificado.

| Informes | Solicitar Certificados                    | Solicitudes Abiertas | Solicitudes Cerradas                                                                                                  |                                                                                                    |                                                                                                    |                                                                           |
|----------|-------------------------------------------|----------------------|----------------------------------------------------------------------------------------------------|----------------------------------------------------------------------------------------------------|----------------------------------------------------------------------------------------------------|---------------------------------------------------------------------------|
| G        | TOTAL A PAGAR<br>DTAL<br>uardar Solicitud | DE LA SOLICITUD<br>O | NOTAS:<br>- Si alguno de los<br>listado, por favoi<br>- NO puede guar<br>Aspirante" con l<br><u>Click aquí para d</u> | certificados que ustea<br>r dirigirse o contactar<br>dar en una misma soli<br>os certificados de otra<br>lescargar PDF "Forma | d desea solicitar no se encu<br>al área de Admisiones, Reg<br>citud los certificados de la<br>s secciones.<br>I <mark>s Pago"</mark> . | entra dentro de este<br>iistro y Control.<br>sección " <b>Constancias</b> |
| Cons     | stancias Estudian                         | te                   |                                                                                                    |                                                                                                    |                                                                                                    |                                                                           |
|          | CERTIFIC                                  | ADO                  | VALOR                                                                                                    | SUBPERIODO                                                                                                    | PREVISUALIZACIÓN                                                                                                    | SELECCIONAR                                                               |
| CONSTA   | NCIA BUENA CONDUCTA                       |                      | 69.600                                                                                                    | 2024-02 🗸                                                                                                    | Ver                                                                                                    |                                                                           |
| CONSTA   | NCIA DE ESTUDIO ESTUDIAI                  | NTE                  | \$8.600                                                                                                    | 2024-02 🗸                                                                                                    | Ver                                                                                                    |                                                                           |
| CONSTA   | NCIA DE ESTUDIO CON HOF                   | RARIO                | \$9.600                                                                                                    | 2024-02 🗸                                                                                                    | Ver                                                                                                    |                                                                           |
| CONSTA   | NCIA SAPIENCIA ESTUDIAN                   | TE                   | \$9.600                                                                                                    | 2024-02 🗸                                                                                                    | Ver                                                                                                    |                                                                           |

WWW.COLMAYOR.EDU.CO

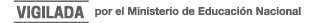

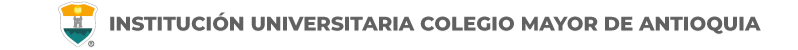

Previsualización del certificado:

MEDELLÍN, 12 de Noviembre de 2020

EL JEFE DE ADMISIONES, REGISTRO Y CONTROL DE LA INSTITUCIÓN UNIVERSITARIA COLEGIO MAYOR DE ANTIOQUIA, DE CARÁCTER OFICIAL, CON NIT 890.980.134-1, CREADA POR LA LEY 48 DE 1945, EN CUMPLIMIENTO DE LAS FUNCIONES QUE LE ATRIBUYE EL ARTICULO 67 DEL ACUERDO DES DE 2016,

#### HACE CONSTAR QUE:

El(La) señor(a) XXXX XXXX XXXX XXXX, identificado(a) con documento de identidad Nro.XXXXXXXX de XXXXXXXXX, se encuentra XXXXXXXX en el XXXXXXXXX nuel tel programa de XXXXXXXXX, durante el período: XXXXXXXXX a XXXXXXXX, con XXXXXXXX asignatura(a) y una intensidad de XXXXXXXXXX horas semanales.

El programa tiene una duración de XXXXXXXX niveres académicos y código de aprobación SNIES:XXXXXXXXX.

Que dando cumplimiento al Decreto 1703 de 2002, se informa: Jornada: XXXX; Modalidad: XXXX; que la Institución tiene aprobación legal de acuerdora la Ley 30 del 28 de diciembre de 1992.

Esta certificación se expide a solicitud del(a) interesado(a).

XXXXXXXXXXXXXXXXXXXX

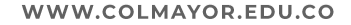

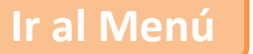

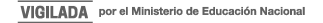

#### SOLICITUD DE CERTIFICADO

Selecciona el tipo o los tipos de Certificado(s) que requiera en el recuadro:

| Informes                          | Solicitar Certificados                                    | Solicitudes Abi | iertas   | Solicitudes Cerradas |                                                                      |                                                    |                                                             |                            |
|-----------------------------------|-----------------------------------------------------------|-----------------|----------|----------------------|----------------------------------------------------------------------|----------------------------------------------------|-------------------------------------------------------------|----------------------------|
|                                   | TOTAL A                                                   | PAGAR DE LA SOI | LICITUD  |                      | NOTAS:                                                               |                                                    |                                                             |                            |
|                                   | Certificado                                               |                 | Subperio | odo Valor            | - Si alguno de los certif<br>dirigirse o contactar al                | ficados que usted desea<br>l área de Admisiones, R | a solicitar no se encuentra dentro a<br>legistro y Control. | de este listado, por favor |
| CONSTAI                           | NCIA DE ESTUDIO ESTUDIAN                                  | NTE             | 2020-0   | \$7.000              | <ul> <li>NO puede guardar en<br/>certificados de otras se</li> </ul> | i una misma solicitud lo<br>zcciones.              | os certificados de la sección "Cons                         | tancias Aspirante" con los |
|                                   |                                                           |                 | TOTA     | AL \$7.000           | Click aquí para descar                                               | gar PDF "Formas Page                               | 2 <mark>7</mark> .                                          |                            |
| G                                 | Guardar Solicitud                                         |                 |          |                      |                                                                      |                                                    |                                                             |                            |
|                                   | CERTIFICADO VALOR SUBPERIODO PREVISUALIZACIÓN SELECCIONAR |                 |          |                      |                                                                      |                                                    |                                                             |                            |
| CONSTANCIA BUENA CONDUCTA         |                                                           |                 |          | \$7.000              | 2020-02 🗸                                                            | Ver                                                |                                                             |                            |
| CONSTA                            | NCIA DE ESTUDIO ESTUDIA                                   |                 |          | \$7.000              | 2020-02 🗸                                                            | Ver                                                | 2                                                           |                            |
| CONSTANCIA DE ESTUDIO CON HORARIO |                                                           |                 |          |                      | \$7.000                                                              | 2020-02 🗸                                          | Ver                                                         |                            |
| CONSTANCIA SAPIENCIA ESTUDIANTE   |                                                           |                 |          | \$7.000              | 2020-02 🗸                                                            | Ver                                                |                                                             |                            |
| CONSTA                            | NCIA REINGRESO / REINTEC                                  | GRO             |          |                      | \$7.000                                                              | 2020-02 🗸                                          | Ver                                                         |                            |

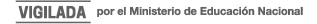

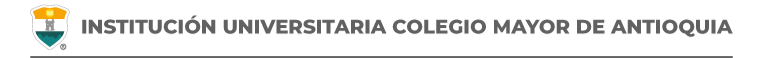

#### Tener en cuenta la información que indica el recuadro Notas:

#### NOTAS:

Si alguno de los certificados que usted desea solicitar no se encuentra dentro de este listado, por favor dirigirse o contactar al área de Admisiones, Registro y Control.
NO puede guardar en una misma solicitud los certificados de la sección "Constancias Aspirante" con los certificados de otras secciones.

.

Click aquí para descargar PDF "Formas Pago"

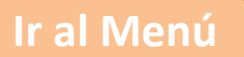

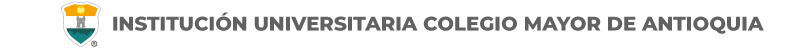

#### Cuando seleccione el tipo de certificado que requiere, de Clic en Guardar Solicitud:

| Informes Solicitar Certificados Soli | citudes Abierta | s Solicitude |
|--------------------------------------|-----------------|--------------|
| TOTAL A PAGAR DE LA                  | SOLICITUD       |              |
| Certificado                          | Subperiodo      | Valor        |
| CONSTANCIA DE ESTUDIO CON HORARIO    | 2024-02         | \$9.600      |
|                                      | TOTAL           | \$9.600      |
| Guardar Solicitud                    |                 |              |

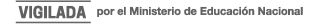

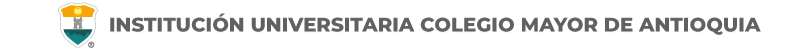

Le aparecerá un recuadro de confirmación de la solicitud, el cual indicará Si y después le mostrará los métodos de pago, también se le enviará al correo personal dicha información:

| ? | ¿Esta seguro de hacer la solicitud de los certificados<br>seleccionados? |
|---|--------------------------------------------------------------------------|
|   | Si Cancelar                                                              |

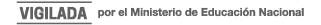

# **PAGO DEL CERTIFICADO**

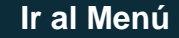

#### Métodos de pago:

|   | En caso que no se genere un costo se le enviará el certificado entre 1 y 3 días hábiles.                                                                       |
|---|----------------------------------------------------------------------------------------------------|
| 9 | En caso de generar un costo debes hacer el pago por PSE dando <b>Click aquí</b> ,<br>ingrese en la opción de acuerdo al certificado y realice la transferencia |
|   | o en oficinas del Banco Davivienda diligenciando la tirilla de pago con el Convenio Nº 1319078                                                                 |
|   | y en la casilla de Referencia 1 el Número de documento de identidad.                                                                                           |
|   | Cuando haya realizado el pago, ingrese en la opción "Cargar comprobante"                                                                                       |
|   | y adjunta escaneada la imagen clara de la consignación o transferencia electrónica en                                                                          |
|   | formato JPG, PNG, GIF, PDF o DOC con un tamaño máximo de 5 Mb.                                                                                                 |
|   | Click aquí para descargar PDF "Formas Pago"                                                                                                    |
|   | Acontar                                                                                                    |
|   | Асеріа                                                                                                    |

#### **PAGO DEL CERTIFICADO**

WWW.

Educación Nacional

#### Correo confirmando la solicitud:

| Creación de Soli                          | citud de Certificado en Línea                                                                                      |                                            | ē     | Ø |
|-------------------------------------------|----------------------------------------------------------------------------------------------------|--------------------------------------------|-------|---|
| Solicitud Certificados E                  | studiante <notificacionesarc@colmayor.edu.co></notificacionesarc@colmayor.edu.co>                                  | *                                          | ¢     | : |
| Señor(a)<br>Institución Universitaria Col | identificado(a) con documento de identidad Nro.<br>egio Mayor de Antioquia. Su solicitud fue registrada con éxito. | de Medellín a través del sistema académico | de la |   |

El certificado tiene un costo total de **\$9.600**, y se empieza a tramitar después de haber enviado el comprobante de pago. Debes hacer el pago por PSE dando <u>clic aquí</u>, ingrese en la opción de acuerdo al certificado y realice la transferencia, o en oficinas del Banco Davivienda diligenciando la tirilla de pago con el Convenio N° 1319078 y en la casilla de Referencia 1 el Número de documento de identidad. Cuando haya realizado el pago, ingrese a la solicitud de certificados en la opción "**Cargar comprobante**" y adjunta escaneada la imagen clara de la consignación o transferencia electrónica en formato JPG, PNG, GIF, PDF o DOC con un tamaño máximo de 5 Mb.

En caso que no se genere un costo se le enviara el certificado entre 1 y 3 días hábiles.

|                 | CI                                | ERTIFICADOS DI | E LA SOLI | CITUD        |                      |                     |                     |
|-----------------|-----------------------------------|----------------|-----------|--------------|----------------------|---------------------|---------------------|
|                 | Certificado                       | Subperiodo     | Valor     | Valor Pagado | Fecha<br>Publicación | Fecha<br>Expiración | Estado              |
|                 | CONSTANCIA DE ESTUDIO CON HORARIO | 2024-02        | \$9.600   | \$0          | 2024-09-25           |                     | Borrador            |
| COLMAYOR.EDU.CO |                                   | Ir al N        | Venú      |              |                      | VIG                 | LADA por el Ministe |

# CARGA DEL PAGO DEL CERTIFICADO

Cuando haya realizado el pago de la solicitud de certificados, ingresa de nuevo a la plataforma y se dirige al módulo de **Certificados Informes U**, y elija la pestaña **Solicitudes Abiertas** y se adjunta el recibo de pago en el botón **Cargar Comprobante**:

| Informes                                                                   | Solicitar Certificados               | Solicitudes Abiertas | Solicitudes Cerradas |  |  |  |
|----------------------------------------------------------------------------|--------------------------------------|----------------------|----------------------|--|--|--|
| - Significado de los colores de una solicitud:                             |                                      |                      |                      |  |  |  |
| * Verde: Solicitud abierta que ya se le ha cargado comprobante de pago.    |                                      |                      |                      |  |  |  |
| * Rojo: Solicitud Abierta que aún no se le ha cargado comprobante de pago. |                                      |                      |                      |  |  |  |
| * Na                                                                       | <b>aranja:</b> Solicitud cerrada o c | cancelada.           |                      |  |  |  |

| INFORMACIÓN SOLICITUD            |                                              |                  |                |                           |                     |        |           |  |
|----------------------------------|----------------------------------------------|------------------|----------------|---------------------------|---------------------|--------|-----------|--|
| Número Solicitud: 8              | Fecha Solicitud: 2020-11-12 Es               |                  | Estado Solicit | Estado Solicitud: Abierta |                     |        |           |  |
| Número Certificados: 1           | ro Certificados: 1 Total a Pagar: \$7.000 To |                  | Total Pagado:  | Total Pagado: \$0         |                     |        |           |  |
| Número Comprobantes: 0           | Cargar Comprobante 💽                         |                  |                | Ver Comprob               | Ver Comprobantes: 🔍 |        |           |  |
|                                  | CERTI                                        | FICADOS DE LA SO | LICITUD        |                           |                     |        |           |  |
| Certificado                      | Subperiodo                                   | Valor            | Valor Pagado   | Fecha<br>Publicación      | Fecha<br>Expiración | Estado | Descargar |  |
| CONSTANCIA DE ESTUDIO ESTUDIANTE | 2020-02 \$7.000 \$0 20                       |                  | 2020-11-12     | 2020-11-12 Borrador -     |                     |        |           |  |
|                                  |                                              |                  |                |                           |                     |        |           |  |

INSTITUCIÓN UNIVERSITARIA COLEGIO MAYOR DE ANTIOQUIA

Elija el archivo donde se encuentra la imagen del pago y de Clic en el botón abrir:

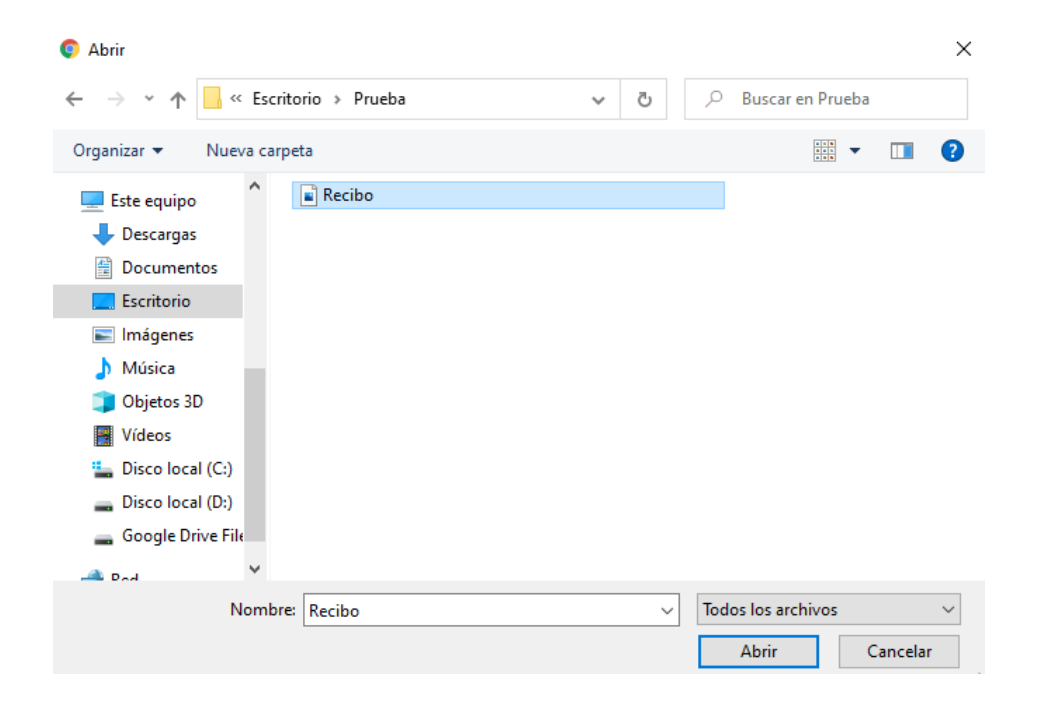

WWW.COLMAYOR.EDU.CO

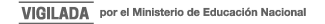

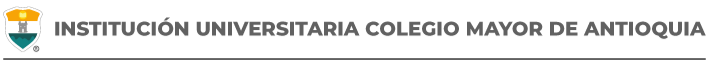

Se debe Aceptar la confirmación:

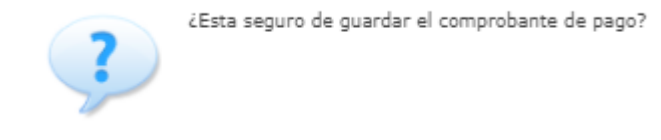

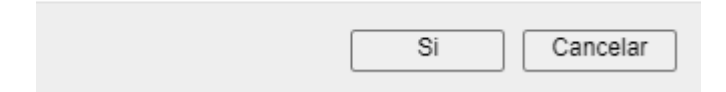

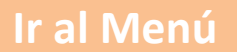

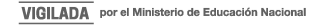

## El recuadro de información de solicitud, cambiará a color verde y confirmará que el archivo fue subido exitosamente:

|                                                                                                    | citudes Cerradas                              |                   |                           |                  |                                                   |          |           |  |  |  |
|----------------------------------------------------------------------------------------------------|-----------------------------------------------|-------------------|---------------------------|------------------|---------------------------------------------------|----------|-----------|--|--|--|
| gnificado de los colores de una solicitud:<br>* Verde: Solicitud abierta que ya se le ha cargado comprobante.<br>* Rojo: Solicitud Abierta que aún no se le ha cargado comprobal<br>* Naranja: Solicitud cerrada o cancelada. | de pago.<br>Ite de pago.                      |                   |                           |                  |                                                   |          |           |  |  |  |
|                                                                                                    | I                                             | IFORMACIÓN SOLICI | TUD                       |                  |                                                   |          |           |  |  |  |
| mero Solicitud: 8 Fecha Solicitud: 2020-11-12                                                                                                    |                                               |                   | Estado Solicitud: Abierta |                  |                                                   |          |           |  |  |  |
| mero Certificados: 1 Total a Pagar: \$7.000                                                                                                    |                                               |                   |                           | Total Pagado: \$ | Total Pagado: \$0                                 |          |           |  |  |  |
| mero Comprobantes: 1 Cargar Comprobante: 🕥                                                                                                    |                                               |                   |                           | Ver Comproba     | Ver Comprobantes: 🔍                               |          |           |  |  |  |
| CERTIFICADOS DE LA SOLICITUD                                                                                                    |                                               |                   |                           |                  |                                                   |          |           |  |  |  |
| Certificado                                                                                                    | Subperiodo                                    | Valor             | Valor Pagado              | Publicación      | Expiración                                        | Estado   | Descargar |  |  |  |
| CONSTANCIA DE ESTUDIO ESTUDIANTE                                                                                                    | 2020-02                                       | \$7.000           | \$0                       | 2020-11-12       |                                                   | Borrador | -         |  |  |  |
|                                                                                                    | N                                             | IFORMACIÓN SOLICI | TUD                       |                  |                                                   |          |           |  |  |  |
| úmero Solicitud: 6                                                                                                    | mero Solicitud: 6 Fecha Solicitud: 2020-11-11 |                   |                           |                  | Estado Solicitud: Abierta NOTIFICACIÓN            |          |           |  |  |  |
| úmero Certificados: 1                                                                                                    | Certificados: 1 Total a Pagar: \$7.000        |                   |                           | Total Pagado: \$ | Total Pagado: \$7.000 Archivo ingresado con exito |          |           |  |  |  |

# **ENTREGA DEL CERTIFICADO**

Debe esperar entre 1 y 3 días hábiles máximo, para que se publique el certificado y lo pueda descargar desde su usuario en el sistema Accademia U, igualmente se enviará el certificado a su correo electrónico institucional y personal:

| Solicitud Certificados Estudiante <mailer@naonsoft.co></mailer@naonsoft.co> | ൙ 20 nov 2020 14:50 (hace 3 días) | ☆ | • | ÷ |
|-----------------------------------------------------------------------------|-----------------------------------|---|---|---|
| para mí 👻                                                                   |                                   |   |   |   |
| Buen día,                                                                   |                                   |   |   |   |
|                                                                             |                                   |   |   |   |

Señor(a) identificado(a) con documento de identidad Nro. de Medellín. Se informa que uno de los certificados "CONSTANCIA REINGRESO / REINTEGRO" dentro de la solicitud creada el día 2020-11-20 ya se encuentra publicado para su descarga a través del sistema académico de la Institución Universitaria Colegio Mayor de Antioquia. De igual forma se encuentra como adjunto dentro de este correo. ••••

[Mensaje recortado] Ver todo el mensaje

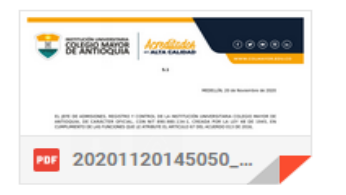

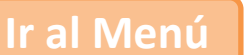

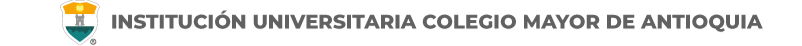

Debe tener presente que luego de publicado, cada uno de los certificados dentro de la solicitud, estos tendrán una fecha de expiración de treinta (30) días, luego de ser generados. Al pasar este tiempo los certificados no podrán ser descargados:

| Informes                                                                                                    | Solicitar Certificados                  | Solicitudes Abiertas | Solicitudes Cerra | adas                        |         |              |                      |                           |           |           |  |
|----------------------------------------------------------------------------------------------------|-----------------------------------------|----------------------|-------------------|-----------------------------|---------|--------------|----------------------|---------------------------|-----------|-----------|--|
| - Significado de los colores de una solicitud:<br>* Verde: Solicitud abierta que ya se le ha cargado comprobante de pago.<br>* Rojo: Solicitud Abierta que aún no se le ha cargado comprobante de pago.<br>* Naranja: Solicitud cerrada o cancelada. |                                         |                      |                   |                             |         |              |                      |                           |           |           |  |
|                                                                                                    | INFORMACIÓN SOLICITUD                   |                      |                   |                             |         |              |                      |                           |           |           |  |
| Número                                                                                                    | Número Solicitud: 8                     |                      |                   | Fecha Solicitud: 2020-11-12 |         |              | Estado Solicitud     | Estado Solicitud: Abierta |           |           |  |
| Número                                                                                                    | Número Certificados: 1                  |                      |                   | Total a Pagar: \$7.000      |         |              |                      | Total Pagado: \$7.000     |           |           |  |
| Número                                                                                                    | o Comprobantes: 1 Cargar Comprobante: 🕥 |                      |                   | Ver Comprobantes: 🔍         |         |              |                      |                           |           |           |  |
|                                                                                                    | CERTIFICADOS DE LA SOLICITUD            |                      |                   |                             |         |              |                      |                           |           |           |  |
|                                                                                                    | C                                       | ertificado           |                   | Subperiodo                  | Valor   | Valor Pagado | Fecha<br>Publicación | Fecha<br>Expiración       | Estado    | Descargar |  |
| CONS                                                                                                    | TANCIA DE ESTUDIO ESTUDIA               | ANTE                 |                   | 2020-02                     | \$7.000 | \$7.000      | 2020-11-12           | 2020-12-12                | Publicado | 2         |  |

# **INFORMACIÓN ADICIONAL**

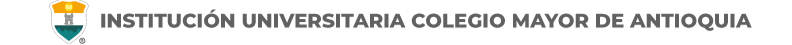

### Oficina de Admisiones, Registro y Control

Teléfono:

604 444 56 11 Ext. 118 - 119 - 179 - 249 - 280

Correos:

sec.admisiones@colmayor.edu.co aux.admisiones@colmayor.edu.co auxadmisiones2@colmayor.edu.co carlos.amaya@colmayor.edu.co academico@colmayor.edu.co

daniel.vera@colmayor.edu.co

### Oficina de Atención al ciudadano

colmayor@colmayor.edu.co

### HORARIO ATENCIÓN AL PÚBLICO

Lunes a Viernes de 8:00 a.m. a 12:00 m. y 1:00 p.m. a 5:00 p.m.

WWW.COLMAYOR.EDU.CO

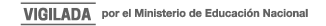

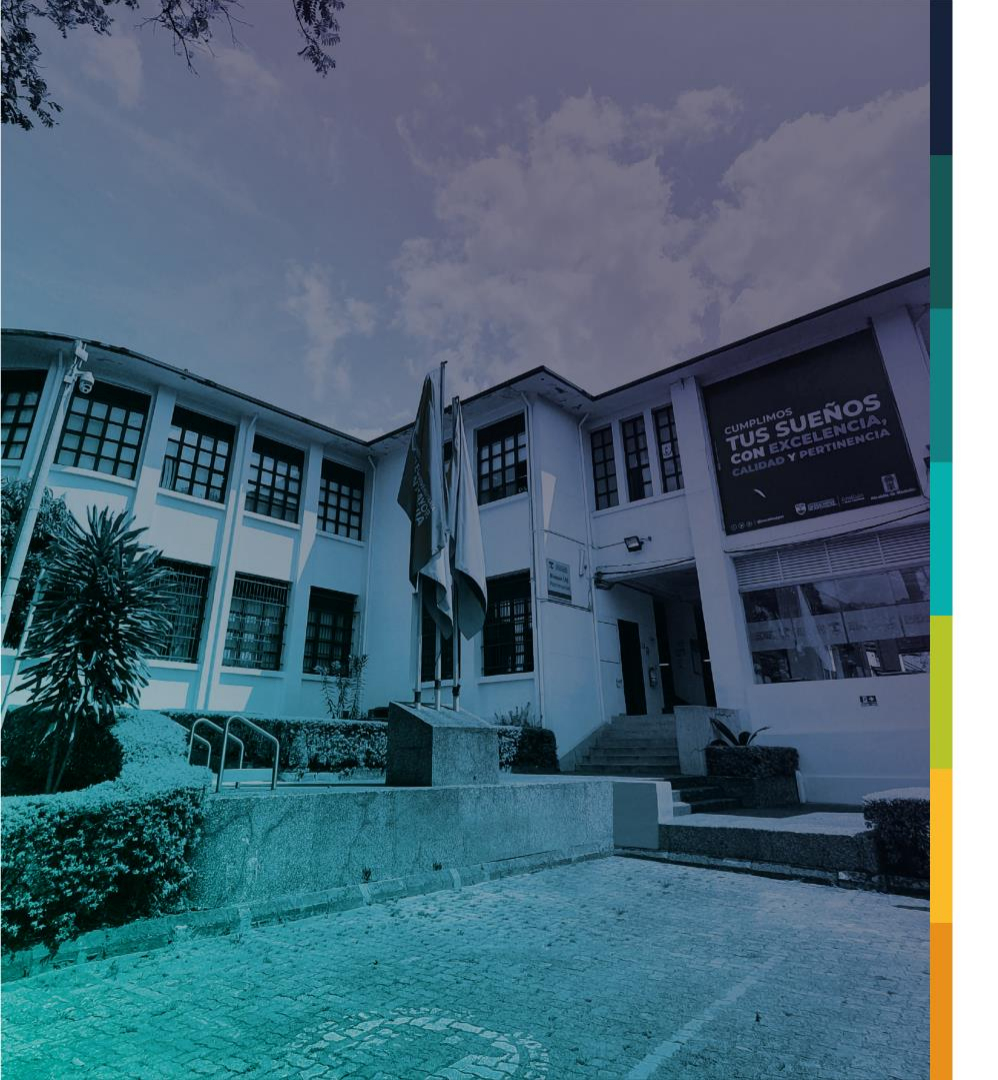

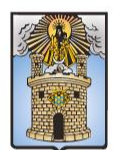

### Alcaldía de Medellín Distrito de Ciencia, Tecnología e Innovación

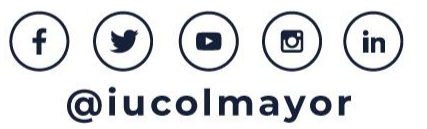